フルテキストへのアクセスが便利に!

PubMed や医中誌など、データベースの検索結果に全文フルテキストへのリンク(所蔵確認) アイコンが追加されました。

当館専用アイコンのため電子ジャーナルや印刷体へのアクセスがより便利になります。 PubMed は図書館ホームページまたは以下の URL からアクセス下さい http://www.ncbi.nlm.nih.gov/pubmed/?holding=ijpndenulib&otool=ijpndenulib

## フルテキストへのアクセス手順

## 以下の画面が表示され

各リンクから電子ジャーナル・印刷体検索・学外文献申込等が利用出来ます

| 全文を入手するには以下の方法があります                                          |           |
|--------------------------------------------------------------|-----------|
| ①全文(フルテキストPDF)リンク                                            |           |
| Check for full text at the publisher's site. 1999 to present |           |
| ②図書館の所蔵(印刷体)を確認する                                            | 申込前に      |
| 当館蔵書検索(OPAC) (学内のみアクセス可)                                     | 電子ジャーナル・  |
| ③図書館に文献複写を依頼する                                               | 印刷体所蔵の有無を |
| ILL◎ 学外文献複写申込(ILL) (学内のみアクセス可)                               | 必ずご確認下さい! |
| ④その他のオンラインサービスを検索する                                          |           |
|                                                              |           |
| P Googleでタイトル検索をする                                           |           |
| <u> CiNii Booksで他大学の所蔵を確認する</u>                              |           |
| 😡 電子ジャーナルリストA-to-Zでタイトル検索をする                                 |           |

2012/10/15 図書館 内線:2393 library@tky.ndu.ac.jp